## **Notifications in Google Forms**

## Enabling Notifications in Google Forms

1. After creating your Form, click on the **Responses** tab at the top of the Form.

| Dr. Goodman's Office Hours 📋        |                                 | $\odot$        | 0    | Ъ   | ¢ | Send | :      | A           |
|-------------------------------------|---------------------------------|----------------|------|-----|---|------|--------|-------------|
|                                     | Questions Responses             | Settings       |      |     |   |      |        |             |
|                                     |                                 |                |      |     | R |      |        |             |
| Dr. Goodman's (                     | Office Hours Re                 | ques           | st F | orm | 1 |      | 9      |             |
| Office hours are available from 3:0 | 0 - 5:00 p.m. on Tuesdays and T | -<br>hursdays. |      |     |   |      | E<br>T | r           |
| Email *                             |                                 |                |      |     |   |      | -      |             |
| Valid email                         |                                 |                |      |     |   |      |        | ]           |
|                                     |                                 |                |      |     |   |      | ▶      | ]           |
| This form is collecting emails. Cha | ange settings                   |                |      |     |   |      |        | )<br>)<br>; |
| This form is collecting emails. Che | inge settings                   |                |      |     |   |      |        | ]<br>]<br>] |

2. Click the three-dot icon in the top-right corner.

| Dr. Goodman's Office Hours | ] ☆              | Ô            | 0 | ¢       | ¢                 | Send    | : | Å |
|----------------------------|------------------|--------------|---|---------|-------------------|---------|---|---|
|                            | Questions Respon | ses Settings |   |         |                   |         |   |   |
| 0 responses                |                  |              |   | L Accep | <b>.ink to Sl</b> | heets : |   |   |
|                            | Waiting for res  | oonses       |   |         |                   |         |   |   |
|                            |                  |              |   |         |                   |         |   |   |

## 3. Click Get email notifications for new responses.

| Dr. Goodman's Office Hours 📋 | $\Delta$       |              | Ô              | 0         | đ        | ¢       | Send  | : | Å |
|------------------------------|----------------|--------------|----------------|-----------|----------|---------|-------|---|---|
|                              | Questions Resp | ponse        | s Settings     |           |          |         |       |   |   |
| 0 responses                  |                |              | Get email no   | tificatio | ns for n | ew resp | onses |   |   |
|                              |                |              | Select destir  | nation fo | r respoi | nses    |       |   |   |
|                              |                | 60           | Unlink form    |           |          |         |       |   |   |
|                              | Waiting fo     | $\mathbf{P}$ | Download re    | sponses   | s (.csv) |         |       |   |   |
|                              |                | 0            | Print all resp | onses     |          |         |       |   |   |
|                              |                | Ū            | Delete all res | ponses    |          |         |       |   |   |

4. You will get a pop-up that says **Email notifications enabled**. Every time a new respondent completes a form, you will receive an email notification.

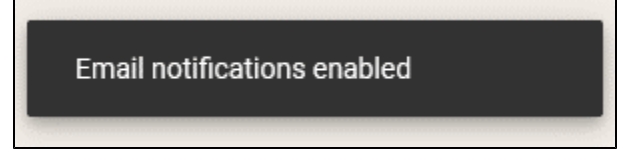

## **Notification Settings**

1. In your Form, click on the **Responses** tab.

| 📃 Dr. Goodman's Office Hours 🛅 🦷       | ☆                           | Ö         | $\odot$ | 6   | ĉ | Send | : | Å        |
|----------------------------------------|-----------------------------|-----------|---------|-----|---|------|---|----------|
| _                                      | Questions Responses         | Settings  |         |     |   |      |   |          |
|                                        |                             |           |         |     |   | 8    |   |          |
| Dr. Goodman's Of                       | ffice Hours R               | eque      | st F    | orn | n |      |   | Ð        |
| Office hours are available from 3:00 - | - 5:00 p.m. on Tuesdays and | Thursdays |         |     |   |      |   | E)<br>Tr |
| Email *                                |                             |           |         |     |   |      |   |          |
| Valid email                            |                             |           |         |     |   |      | ( | •        |
| This form is collecting emails. Chang  | ge settings                 |           |         |     |   |      | ŀ |          |
| Appointment Date *                     |                             |           |         |     |   |      |   |          |
| Month day year                         |                             |           |         |     |   |      |   |          |

2. Click on Link to Sheets.

| Dr. | Goodman's Office Hours | $\Delta$  |                    | $\odot$  | 0 | Φ          | Ç                              | Send    | <br>Å |
|-----|------------------------|-----------|--------------------|----------|---|------------|--------------------------------|---------|-------|
|     |                        | Questions | Responses          | Settings |   |            |                                |         |       |
|     | 0 responses            |           |                    |          | [ | <b>۲</b> ا | <b>.ink to S</b><br>oting resp | heets : |       |
|     |                        | Wa        | iting for response | 25       |   |            |                                |         |       |
|     |                        |           |                    |          |   |            |                                |         |       |

3. Set a destination for the responses by creating a new Sheet or using an existing Sheet.

| Select destination for responses            | ×                        |
|---------------------------------------------|--------------------------|
| • Create a new spreadsheet Dr. Goodman's Of | ffice Hours ( Learn More |
| O Select existing spreadsheet               |                          |
|                                             | Cancel Create            |

4. Your new Sheet will open automatically or you can navigate to Google Sheets in the generic account to open the existing sheet.
5. Click on the Share button, and share the Sheet with your personal App State Google account then click Done.

| Share "Dr. Goodman's (<br>(Responses)"                                                                                                    | Office Hours                                               | Ċ                       | D                   |              |              |        |
|----------------------------------------------------------------------------------------------------|------------------------------------------------------------|-------------------------|---------------------|--------------|--------------|--------|
| Add people and groups                                                                                                    |                                                            |                         | ]                   |              |              |        |
| People with access                                                                                                    |                                                            |                         |                     |              |              |        |
| support@appstate.edu<br>support@appstate.edu                                                                                                    |                                                            | Owner                   |                     |              |              |        |
| Elle Smith (you)<br>smithsm24@appstate.edu                                                                                                    |                                                            | Editor 👻                |                     |              |              |        |
| General access                                                                                                    |                                                            |                         |                     |              |              |        |
| Restricted ▼     Only people with access can oper     Only people with access can oper     Only people with acces | n with the link                                            |                         |                     |              |              |        |
| GD Copy link                                                                                                    |                                                            | Done                    |                     |              |              |        |
| I Sign in to your App State Google Accor                                                                                                    | unt and open the shee                                      | et. Click on <b>Toc</b> | ols, then Notifi    | cation Setti | ings, then c | lick E |
| Dr. Goodman's Office Hours (Respo<br>File Edit View Insert Format Data                                                                                                    | onses) ☆ 🕼 👁<br>Tools Extensions Help                      | <b>(</b>                | • • •               | 路 Share      |              |        |
| < 5 ♂ 융 중 100% ▼ \$ %                                                                                                    | <ul> <li>Create a new form</li> <li>Manage form</li> </ul> | Þ                       | I ÷ <u>A</u>        | : ^          | <b>B1</b>    |        |
| A B<br>1 Timestamp Email Address                                                                                                    | A, Spelling                                                | Þ                       | E<br>ect vour class | F            |              |        |
| 2 9/7/2023 12:30:02 doej@appstate.edu 3                                                                                                    | <ul> <li>Autocomplete</li> <li>Explore</li> </ul>          | ►<br>Ctrl+Alt+Shift+I   | SY 1200 - 101       |              | 3            |        |
| 4<br>5<br>6                                                                                                    | Notification settings                                      | •                       | Edit notifications  |              | +            |        |
| 7                                                                                                    | * Accessibility                                            |                         | Comment notifica    | ations       | <b></b>      |        |
| 9                                                                                                    | ✓ Activity dashboard                                       |                         |                     |              | _            |        |

7. Select the option to notify you when A user submits a form. Then choose whether you want to receive a daily digest of all the responses at once, or whether you want to be sent an email as soon as a user submits a response. Click Save to save these changes to notifications.

| Notify me at smithsm24@ap | pstate.edu when |      |
|---------------------------|-----------------|------|
| Any changes are made      |                 |      |
| A user submits a form     |                 |      |
| Notify me with            |                 |      |
| 🔘 Email - daily digest    |                 |      |
| 🔵 Email - right away      |                 |      |
|                           | Cancel          | Save |